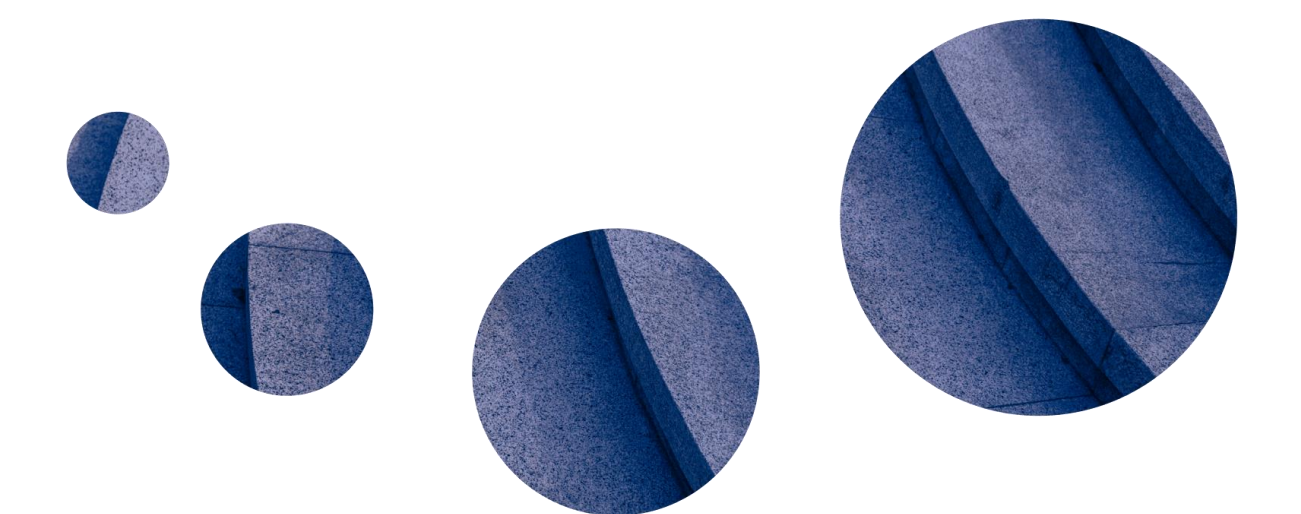

# Oppsett av UPN for å jobbe med EG Kasseoppsett (v0.1)

| Registrere en VPN bruker hos NetTec                       | . 3 |
|-----------------------------------------------------------|-----|
| Installere programmer for VPN løsningen                   | . 3 |
| Du må bruke en mobil-app for å bevise at du er deg        | . 4 |
| Du må ha en VPN klient på PC/Laptop for sikker tilkobling | . 5 |
| Lag til egen VPN tilkobling                               | . 6 |
| Koble til med NetTec VPN                                  | . 7 |
| Åpne EG ChainWeb                                          | . 8 |
| Redigere stasjonens PLU brett                             | . 9 |
| Ta ut rapporter for stasjonen                             | 10  |

# Registrere en VPN bruker hos NetTec.

Du må ha VPN på din PC/Laptop for å få tilgang til EG Kasse oppsettet. VPN bruker må opprettes først, du kan søke her:

https://login.nettec.no/i/aX0ySZU4v11ZnVsf

Fyll ut denne og send inn, da er vi i gang!!

# Installere programmer for VPN løsningen

Med vår Secure VPN 2FA kan du jobbe mot bedriftens nettverk fra alle steder du har tilgang til internett uten at sikkerheten kompromitteres. Secure VPN kan benyttes på Windows, MacOS og IOS (ipad/iphone). Løsningen baserer seg på **FortiClient** fra Fortinet i kombinasjon med 2-faktor autentisering for sikker oppkobling. For pålogging benyttes app'n «**Authy**»

Net Tec har en grundig innføring her:

https://www.nettec.no/download/SSL\_VPN\_2FA.pdf

#### Du må bruke en mobil-app for å bevise at du er deg

Last ned AUTHY app til din tlf. Finnes både for Apple og Android (AUTHY fra Twilio).

#### https://authy.com/

i tillegg til brukernavn og personlig passord. Du kan også laste ned Authy på PC/Mac fra

https://authy.com/download/

Registrer deg i den med din epost og tlf. Nummer.

Laste ned Twilio Authy-app'n fra <u>App Store</u> eller <u>Google</u> <u>Play</u> og installere denne på din telefon.

Det er viktig at du bruker samme mobilnummer i Authy som vi har fått oppgitt å bruke på din konto.

<u>Det er viktig at du tillater at Authy kan</u> varsle deg.

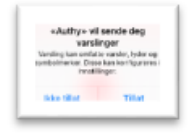

Kontoen med 2FA.network vil være installert når du starter Authy første gang. I eksempelet til høyre ligger også en konto for Facebook inne fordi brukeren har sikret sin Facebook-konto med Authy.

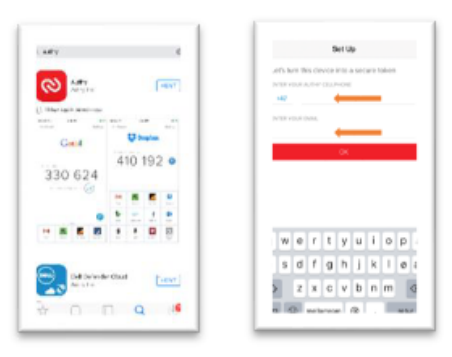

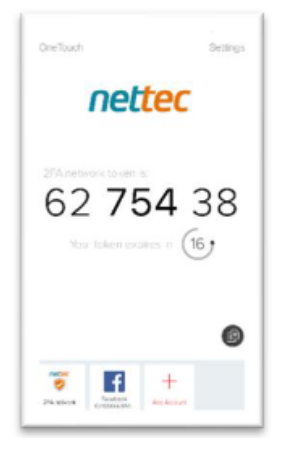

### Du må ha en VPN klient på PC/Laptop for sikker tilkobling

Last ned Fortinet VPN client til PC:

https://www.fortinet.com/support/product-downloads

## Last ned FortiClient VPN «SSL og IPSEC only» (nederst på websiden)

## Følg installasjons-veiledningen.

Hvis du ikke allerede har gjort det, så last ned FortiClient VPN fra <u>https://www.fortinet.com/support/product-</u> <u>downloads</u> og installér denne. (*NB: Ikke velg et av de andre produktene fra Fortinet – bruk Fortinet VPN. Den er gratis.*)

Dette er programmet som benyttes for å etablere en sikker forbindelse (VPN) mellom din PC og nettverket.

MERK: Det kan ta litt tid å installere programmet – du må ha litt tålmodighet.

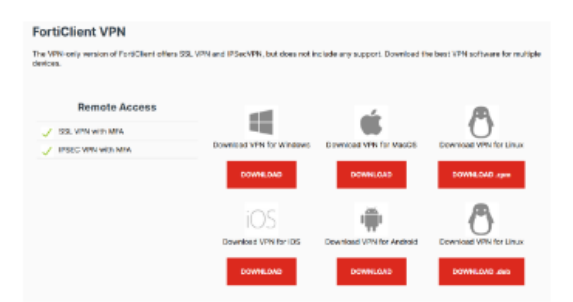

# Lag til egen VPN tilkobling

Start FortiClient VPN og fyll ut som anvist på bildet. Bruk brukernavnet du har registert hos NetTec (ikke albert... - det er et eksempel).

| Velkommen til FortiClient VPN!<br>Dette er en gratisversjon av FortiClient VPN-programvare med begrenset<br>funksjonsstøtte.                                                                                                    |  |  |  |  |  |  |  |
|----------------------------------------------------------------------------------------------------|--|--|--|--|--|--|--|
| Vennligst oppgrader til den lisensierte versjonen for avanserte funksjoner og teknisk support.                                                                                                    |  |  |  |  |  |  |  |
| <ul> <li>Jeg erkjenner at denne gratis programvaren ikke kommer med noen<br/>produktstøtte. Jeg vil ikke kontakte Fortinets tekniske support for<br/>problemer som oppstår mens jeg bruker denne gratis programvaren.</li> </ul> |  |  |  |  |  |  |  |
|                                                                                                    |  |  |  |  |  |  |  |

Deretter konfigurerer du en ny VPN forbindelse:

Konfigurere VPN

Konfigurer som vist på dette skjermbildet, husk at du skal bruke din NetTec bruker og passord, ikke albert, som er vist i eksempelet under:

| FortiClient VPN                                                |                                                                                                  |     | ñ | ٠ | ! | i |  |
|----------------------------------------------------------------|--------------------------------------------------------------------------------------------------|-----|---|---|---|---|--|
| Oppgrader til fullversjonen for å få tilgang til tilleggsfunks | joner og motta teknisk support.                                                                  |     |   |   |   |   |  |
|                                                                | Ny VPN-tilkobling                                                                                |     |   |   |   |   |  |
| VPN                                                            | SSL-VPN IPsec VPN XML                                                                            |     |   |   |   |   |  |
| Tilkoblingsnavn<br>Beskrivelse                                 | YX Betjent VPN                                                                                   |     |   |   |   |   |  |
| Ekstern gateway                                                | Ekstern gateway     vpn.nettec.no       +Legg til ekstern gateway       ✓ Tilpass port     10443 |     |   |   |   |   |  |
| Single Sign On Settings                                        |                                                                                                  |     |   |   |   |   |  |
| Autentisering                                                  | Spør ved pålogging O Lagre pålogging                                                             |     |   |   |   |   |  |
| Brukernavn                                                     | albert.skildheim@yx.no                                                                           | l . |   |   |   |   |  |
| Klientsertifikat                                               | Ingen 🗸                                                                                          |     |   |   |   |   |  |
| Aktiver Dual-stack IPv4/IPv6-adresse                           |                                                                                                  |     |   |   |   |   |  |
|                                                                | Avbryte Lagre                                                                                    |     |   |   |   |   |  |

Lagre så dette og gå videre for å koble opp VPN forbindelsen.

# Koble til med NetTec VPN

Så er det bare å legge til passord og koble til og svare «approve» om AUTHY appen spør om tilgang. Første gang spør AUTHY om tilgang, deretter sporadisk om det er behov for det.

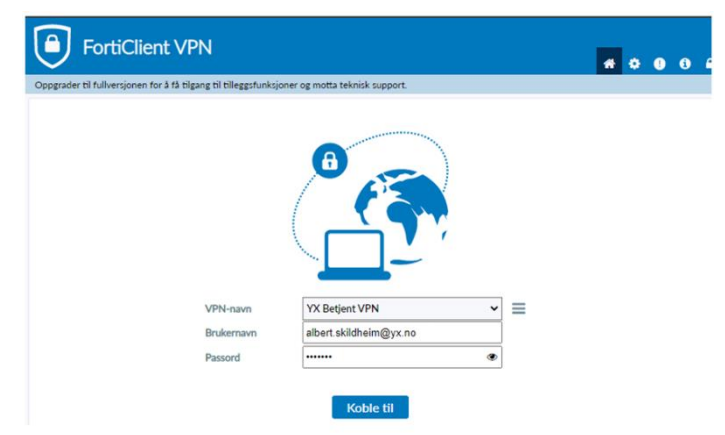

Når du trykker koble til vil AUTHY aktivere på mobilen din for å verifisere at det er deg som kobler opp akkurat nå:

| Før du kobler opp FortiClient er<br>det lurt å åpne Authy-app'n på<br>telefonen din. Den vil da se<br>omtrent slik ut: | ины вир<br><b>nettec</b><br>52 754 38<br>маниетов бу | Andream      Andream     Andream     Andream     Andream     Andream     Andream     Andream     Andream     Andream     Andream     Andream |
|----------------------------------------------------------------------------------------------------|------------------------------------------------------|----------------------------------------------------------------------------------------------------|
|                                                                                                    |                                                      | i Sarbased                                                                                                    |

Det er 2 måter du kan autentiserer deg på avhengig av hvordan vi har satt opp kontoen din – One Touch eller Token.

#### 4.1 - Autentisering med One Touch

Med One Touch logger du inn med brukernavn og passord, og trykker Connect. Da vil FortiClient starte prosessen med å koble opp, men den vil bare gå til Status 45% før den venter på at du skal godkjenne oppkoblingen på din mobiltelefon.

Etter ca 10 sekunder vil Authy varsler deg om at det har kommet en ny «approval request» (godkjenningsmelding).

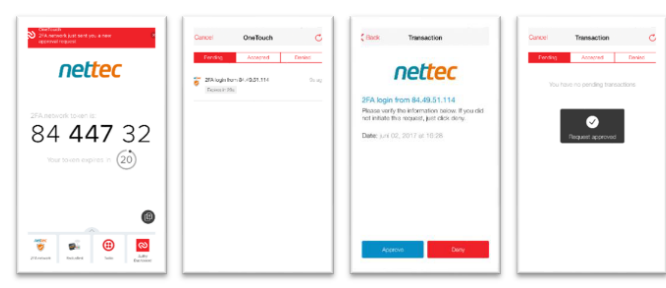

Når du har logget inn, ser Fortinettskjermbildet slik ut:

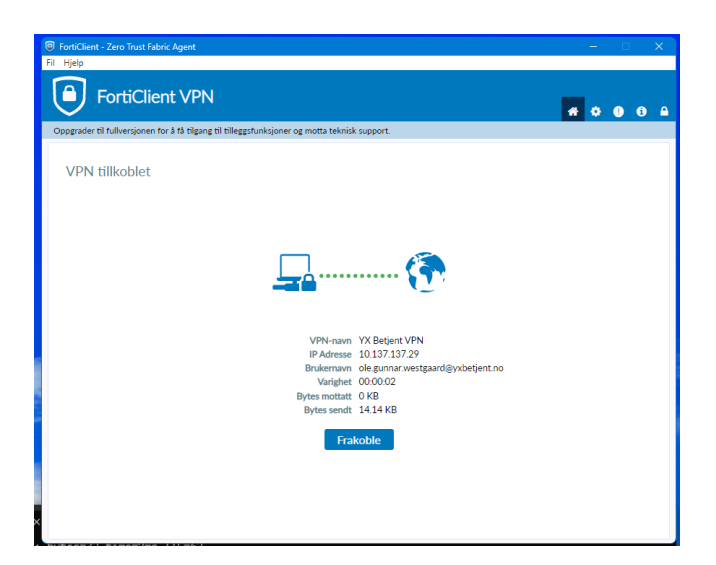

# Åpne EG ChainWeb

Når du har VPN koblet opp, skal du bare åpne denne linken i webleseren din:

http://10.22.202.220/LindbakRetail/Account/Login

Bruk ditt tilordnede brukernavn og passord for stasjonen. Det skal du ha fått av YX stasjonsstøtte allerede.

#### Redigere stasjonens PLU brett

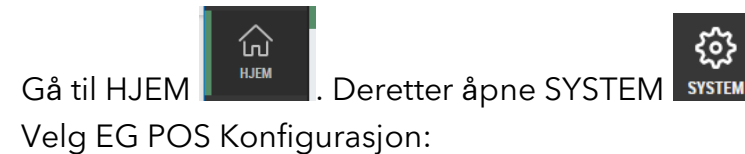

| <b>≮</b> Tilbake      |    |
|-----------------------|----|
| EG POS                |    |
| POS Konfigurasjon     |    |
| Konfigurasjonsgrupper | +1 |

Velg din butikk:

| 4 | Commor                  | ı                   |  |  |  |  |  |
|---|-------------------------|---------------------|--|--|--|--|--|
|   | <sup>▲</sup> YX Betjent |                     |  |  |  |  |  |
|   | Þ                       | 500 - Best Gressvik |  |  |  |  |  |
|   | Þ                       | 504 - Best Mandal   |  |  |  |  |  |
|   | ►                       | 505 - Best Førde    |  |  |  |  |  |
|   | +                       | 507 - Best Skjerbeg |  |  |  |  |  |
|   |                         |                     |  |  |  |  |  |

Trykk PLU Brett for å åpne PLU Brettene for din stasjon:

| Enkelt oppsett                  |                                 |           |  |
|---------------------------------|---------------------------------|-----------|--|
| Kvittering: Topp-/<br>bunntekst | Kundeskjerm: Bilder/<br>reklame | PLU-brett |  |

Velg brettet du skal redigere:

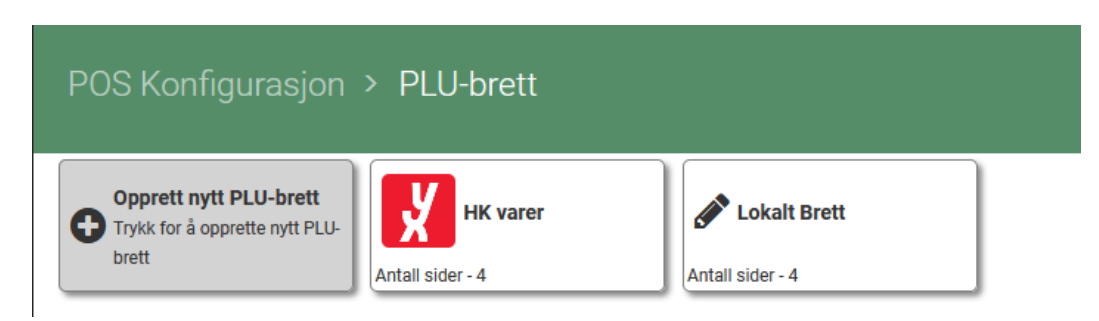

Rediger PLU brettet.

### Ta ut rapporter for stasjonen

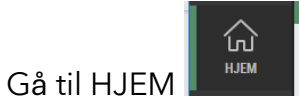

Velg butikk OPPE TIL HØYRE:

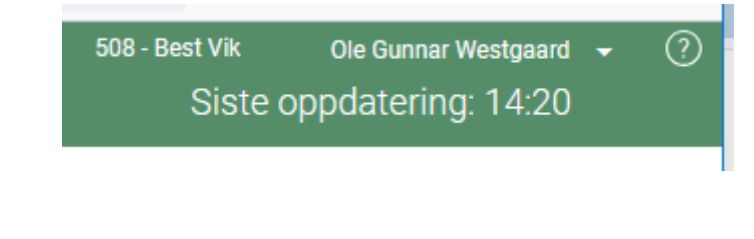

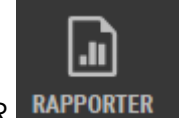

Velg så RAPPORTER RAPPORTER

Herfra kan du jobbe med rapporter som er tilgjengelige for deg på denne stasjonen.